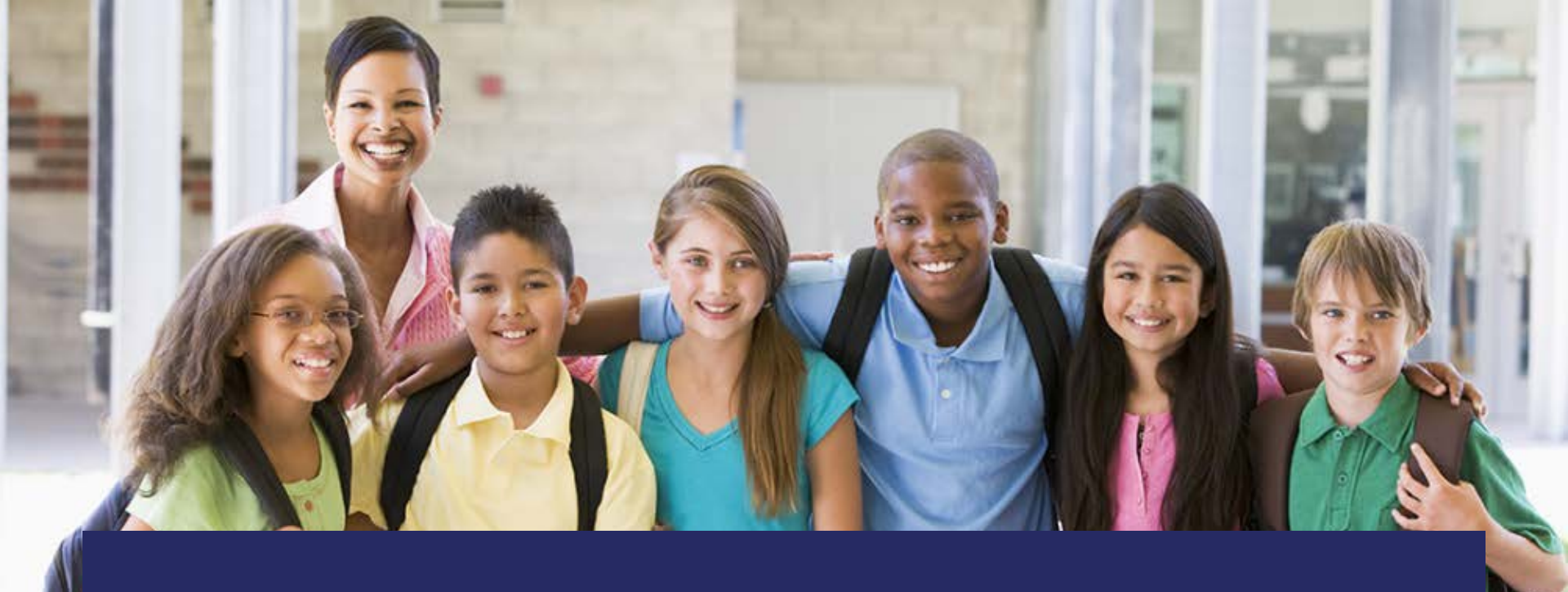

# Florida Assessments for Instruction in Mathematics (FAIM)

## User's Guide

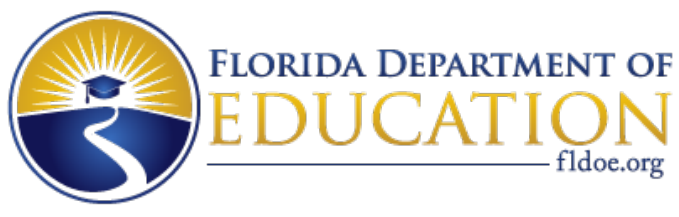

#### www.FLDOE.org

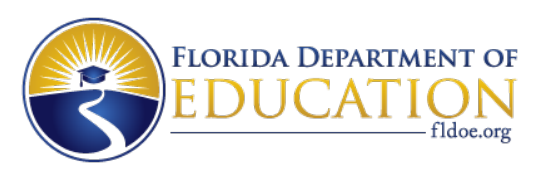

### What is FAIM?

- FAIM is a collection of assessments that can be used as a tracking and evaluation tool for Mathematics grades 3~8, Algebra 1, Geometry and Algebra 2.
- FAIM is standards specific and can be used to measure a student's foundational and/or acquired knowledge of the Florida Standards for a particular grade or course.

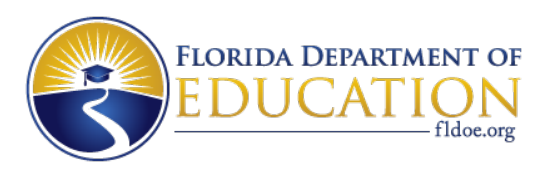

### How to access FAIM

- From the FDOE website <u>http://fldoe.org/</u> (use Internet Explorer)
- Scroll to the bottom of the homepage to Additional Resources

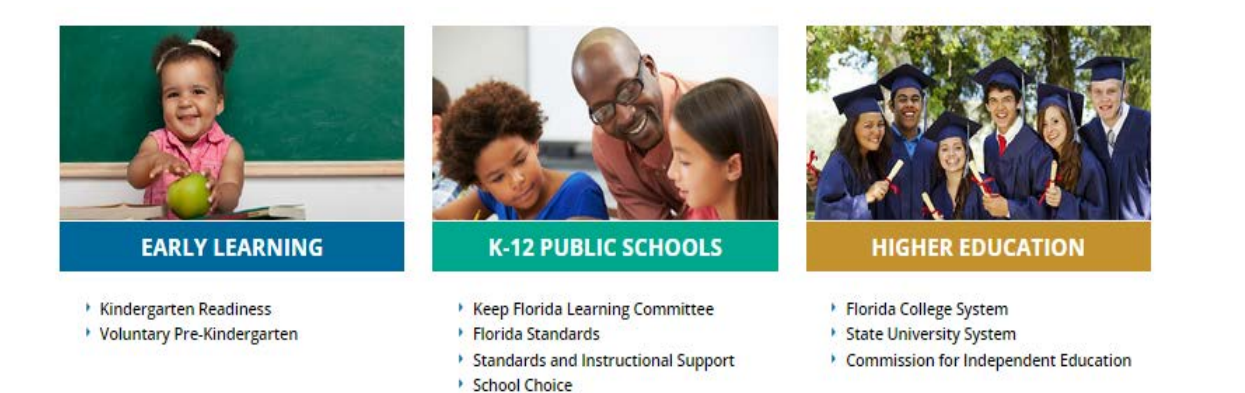

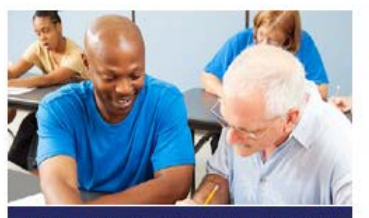

#### **CAREER & ADULT EDUCATION**

- Apprenticeship Programs
- GED Testing
- Veterans Diploma

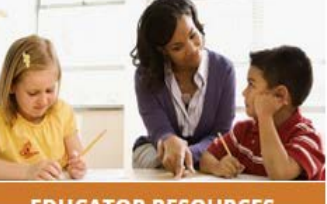

#### **EDUCATOR RESOURCES**

- Certification
- FSA Florida Standards Assessments
- Performance Evaluation

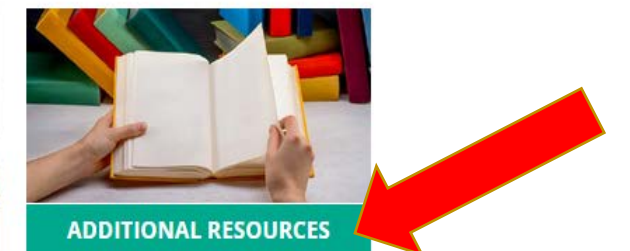

- Single Sign-On
- Education Accountability Summit
- Just Read, Florida!

#### www.FLDOE.org

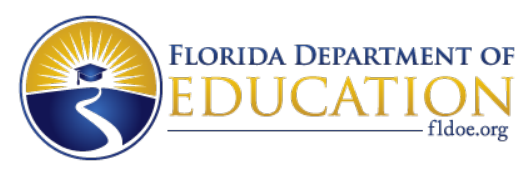

### **Under Additional Resources**

### • Select Single Sign-On

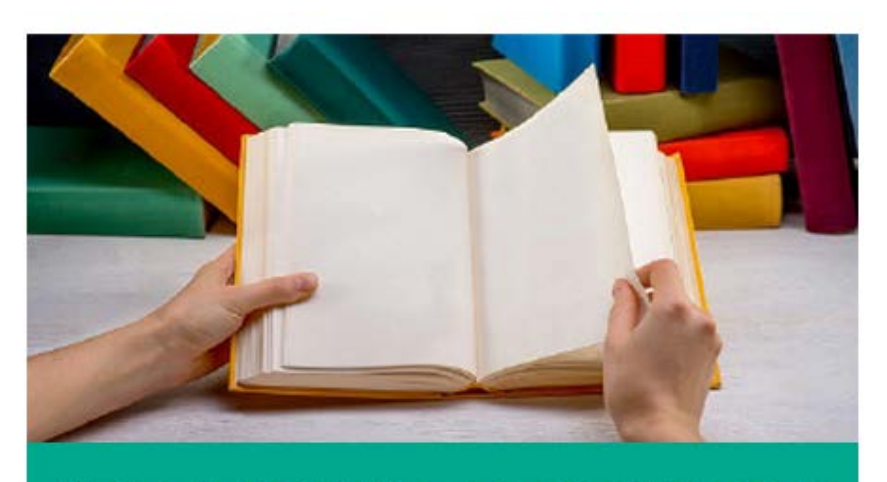

### ADDITIONAL RESOURCES

- Single Sign-On
- Education Accountability Summit
- Just Read, Florida!

#### www.FLDOE.org

FLORIDA DEPARTMENT OF EDUCATION fldoe.org

### From FDOE Single Sign-On

• Select Educators

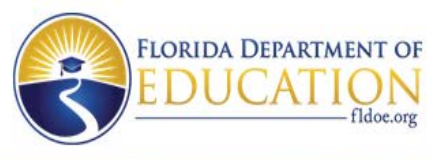

|      |       |      |         | n Menu -  |
|------|-------|------|---------|-----------|
| HOME | ABOUT | NEWS | SUPPORT | TUTORIALS |

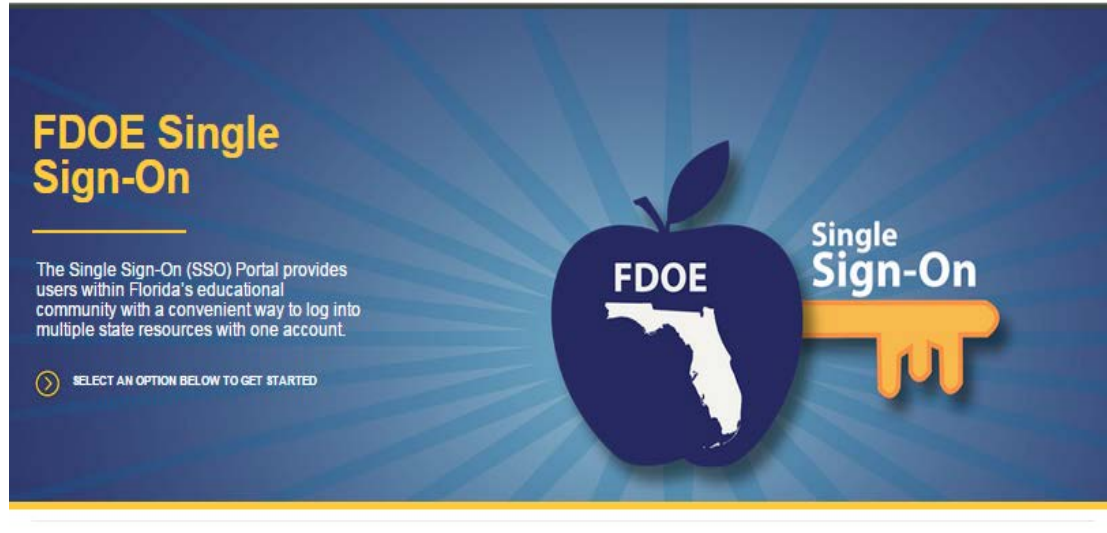

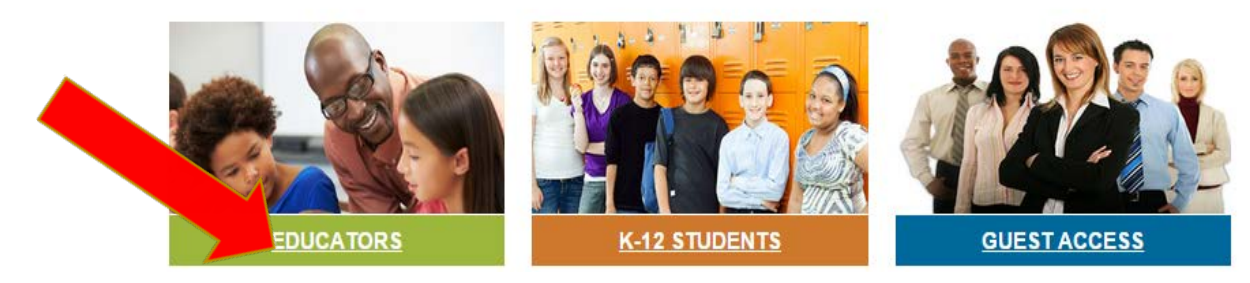

#### www.FLDOE.org

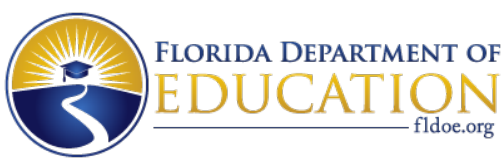

## Select your school district from the drop-down menu

- Select: Continue to Sign In...
- If your school district is not listed, follow the directions on the next slide.

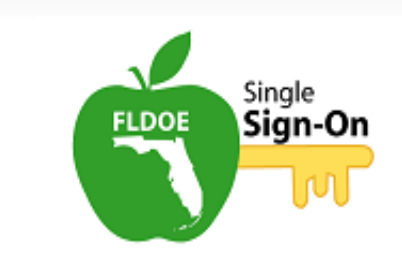

| IOTE: If your organization is | not listed in the d | , the correct organization is "SSO Hosted |
|-------------------------------|---------------------|-------------------------------------------|
| Jsers".                       |                     |                                           |
| SSO Hosted Users              | Conti               | nue to Sign In                            |

#### www.FLDOE.org

 $\ensuremath{\mathbb{C}}$  2014, Florida Department of Education. All Rights Reserved.

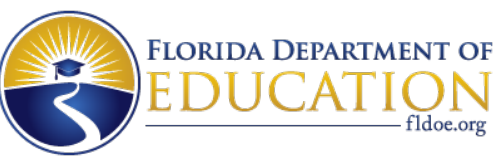

### SSO Hosted Users is preselected

• Select: Continue to Sign In and enter your Username and Password

| Single<br>Sign-On                                                                                                    | Single<br>Sign-On                                             |
|----------------------------------------------------------------------------------------------------|---------------------------------------------------------------|
| Select your organization from the following list.<br>NOTE: If your organization is not listed in the drop down, the proporganization is "SSO Hosted<br>Users".<br>SSO Hosted Users | Enter your username and password. Username: Password: Sign In |
| You will not be prompted to make this selection again unless your cookies are deleted or a different machine/device is utilized.                                                   | FLDOE Acceptable Use Policy<br>Forgot Password?               |

#### www.FLDOE.org

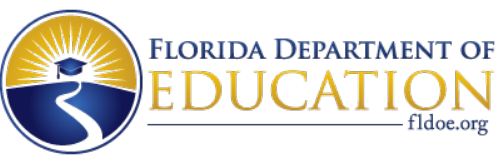

### Enter your user name and password

• Note: Your logon screen will look different

| Windows Security |                                                        |
|------------------|--------------------------------------------------------|
| Connecting to    | sts.fldoe.org.                                         |
|                  | User name Password Domain: EUS Remember my credentials |
|                  | Insert a smart card                                    |
|                  | OK Cancel                                              |

#### www.FLDOE.org

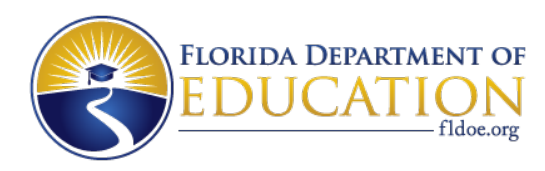

### Once logged on

#### • Select IBTP-Test Platform

The resources below are available for your use based on your role and permissions. To access the resource, click the resource name.

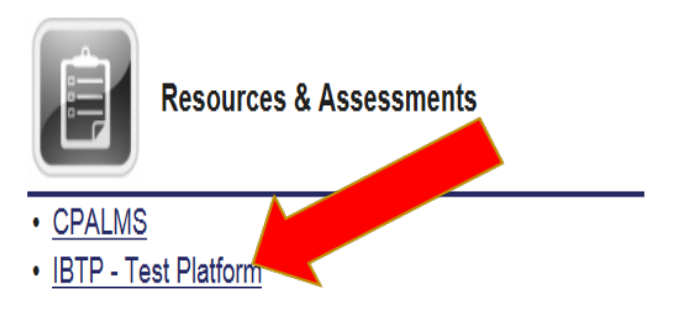

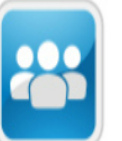

Teacher & Leader Development

Florida School Leaders

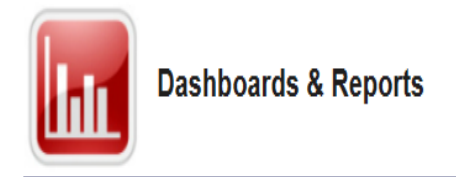

No application access at this time

www.FLDOE.org

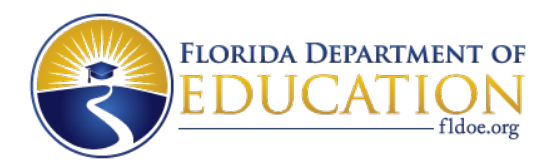

### Select

• Assessment Admin

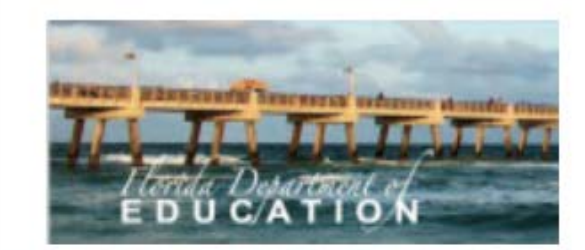

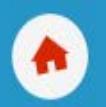

School & District Data Reports & Indicators Classrooms Rosters, Reports, Planners

Assessment Admin Create & Monitor

#### www.FLDOE.org

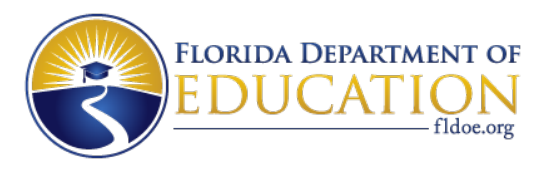

### Then select

• Find a Test

| frame plannam laneau                         | at where entropy to a                                                                     |                                                                                      | 0 Welcome, Rashad! Sign (               | Dut   My Accou |
|----------------------------------------------|-------------------------------------------------------------------------------------------|--------------------------------------------------------------------------------------|-----------------------------------------|----------------|
| EDUCAT                                       | Tón                                                                                       |                                                                                      | Find a Student                          |                |
| School 8<br>Reports & I                      | District Data Classrooms<br>Indicators Rosters, Reports, Plan                             | Assessment Admin<br>ners Create & Monitor                                            |                                         |                |
| Welc                                         |                                                                                           | Create<br>Tests, Items, Passages, and Rubrics                                        | Q                                       | Wha            |
| Your last visit wa                           | Dashboard<br>Quickly view the tests most relevant<br>to you or search for a specific test | Print<br>Answer Sheets, Student<br>Usernames, and Booklets                           | Find a Test<br>Find an Item, Passage or |                |
| Important                                    | Co-Authoring                                                                              | Schedule, Assign, Choose                                                             | Rubric                                  |                |
| Important noti<br>rosters:<br>Please note th | Collaborate with other users on<br>items, passages, rubrics and<br>assessments            | Options<br>Create start dates, set online<br>options and assign tests to<br>students |                                         |                |

#### www.FLDOE.org

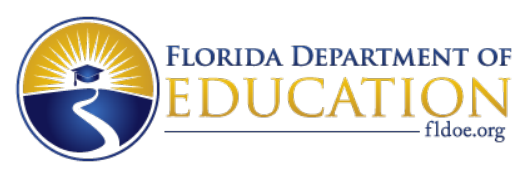

### In the Test Name/ID field

- Type **FAIM**
- Subject field select Mathematics
- Grade Level select 9<sup>th</sup> ~ 12<sup>th</sup> (see below)
- Select Go

| Test Cent        | ral 🥒                            |                              | 0             |
|------------------|----------------------------------|------------------------------|---------------|
| Find a Test      |                                  |                              | • Create Test |
| Test Name/ID     | FAIM                             | Test Stage                   |               |
| Subject          | Mathematics 🗸                    | ☑ Private Draft ☑ Scheduled  |               |
|                  |                                  | ✓ Public Draft ✓ In Progress |               |
| Grade Level      | Ninth Grade 🔽 to Twelfth Grade 🔽 | ✓ Ready ✓ Completed          |               |
| Admin Date Range | 2015-2016                        |                              |               |
|                  | Go Advanced Search               |                              |               |

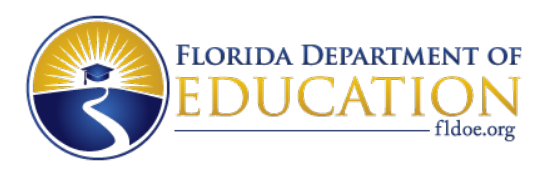

### Select

- Math Algebra 1 FAIM 2015 Form (1-A, 1-B, 2-A, and 2-B) and/or
- Math Algebra 2 FAIM 2015 Form (1-A, 1-B, 2-A, and 2-B)

| Test Name 🗘                          | Test Category ≑             | Subject 🗘   | Grade Level ≑                 | Test Stage |
|--------------------------------------|-----------------------------|-------------|-------------------------------|------------|
| Math Algebra 2 FAIM 2015 Form<br>1-A | State Interim<br>Assessment | Mathematics | Ninth Grade -Twelfth<br>Grade | Completed  |
| Math Algebra 1 FAIM 2015 Form<br>2-A | State Interim<br>Assessment | Mathematics | Ninth Grade -Twelfth<br>Grade | Completed  |
| Math Algebra 1 FAIM 2015 Form<br>1-B | State Interim<br>Assessment | Mathematics | Ninth Grade -Twelfth<br>Grade | Completed  |
| Math Algebra 1 FAIM 2015 Form<br>2-B | State Interim<br>Assessment | Mathematics | Ninth Grade -Twelfth<br>Grade | Completed  |
| Math Algebra 2 FAIM 2015 Form<br>2-B | State Interim<br>Assessment | Mathematics | Ninth Grade -Twelfth<br>Grade | Completed  |
| Math Algebra 2 FAIM 2015 Form<br>1-B | State Interim<br>Assessment | Mathematics | Ninth Grade -Twelfth<br>Grade | Completed  |
| Math Algebra 2 FAIM 2015 Form<br>2-A | State Interim<br>Assessment | Mathematics | Ninth Grade -Twelfth<br>Grade | Completed  |
| Math Algebra 1 FAIM 2015 Form<br>1-A | State Interim<br>Assessment | Mathematics | Ninth Grade -Twelfth<br>Grade | Completed  |

#### www.FLDOE.org

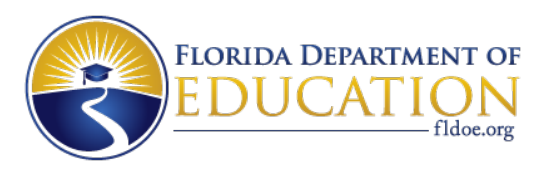

# Test options

• Online or paper-pencil

#### Math Algebra 1 FAIM 2015 Form 1-B [1501187]

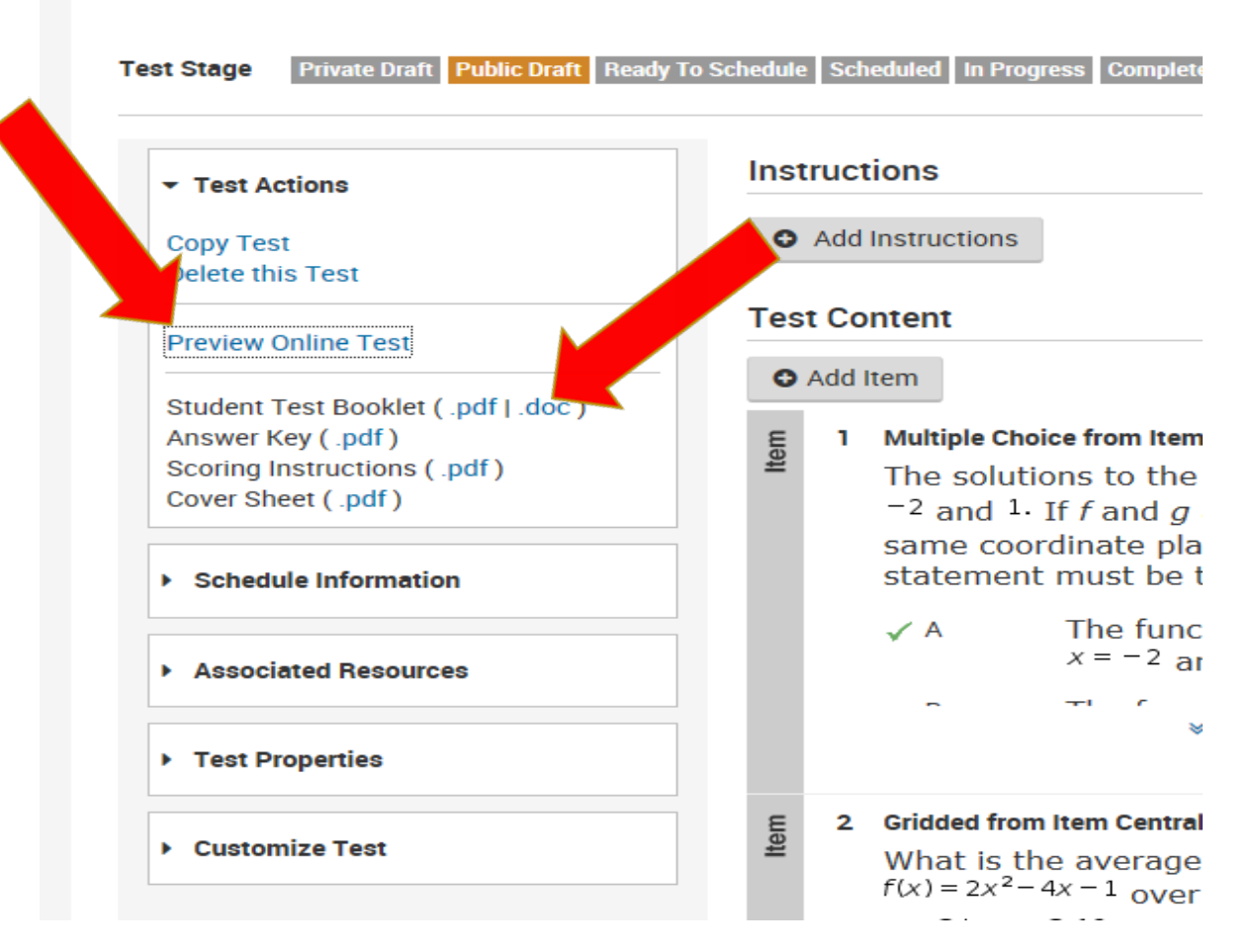

#### www.FLDOE.org

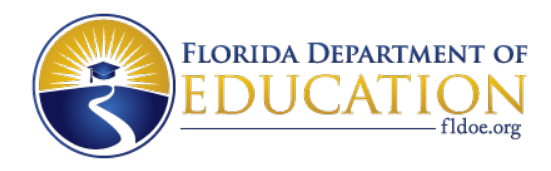

| Need Assistance?         | Contact:                  |
|--------------------------|---------------------------|
| Rashad Bennett           | Jonathan Keener           |
| (850)245~0830            | 850~245~0808              |
| Rashad.Bennett@fldoe.org | Jonathan.Keener@fldoe.org |

www.FLDOE.org

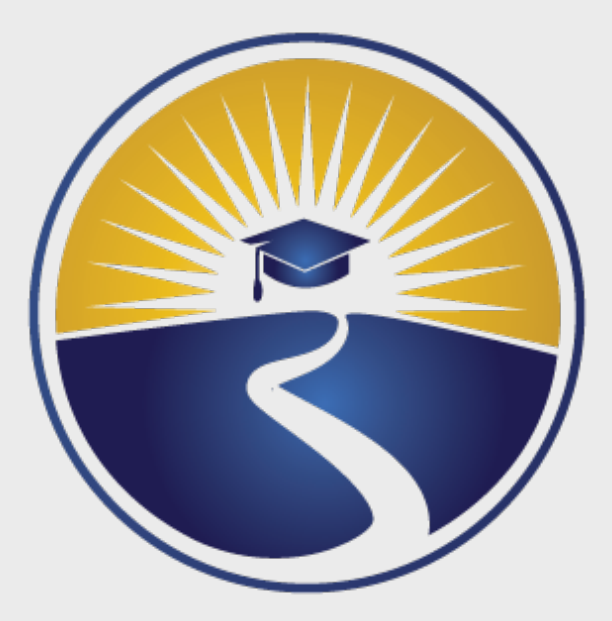

# www.FLDOE.org

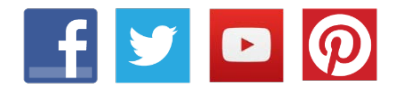

#### www.FLDOE.org